## **Capturing Screenshots**

(last updated 12/08)

These instructions are based on TI Connect version 1.6 for the Mac

A very nice feature of the TI Connect software is the ability to capture a screen shot of your TI-83/84. To do so, follow the steps as outlined below.

- 1. Connect your calculator to your computer via a USB cable and run the TI Connect software.
- 2. Select **TI Device Explorer > View Device Screenshot**

| 0 0            | TI Connect X                                                                                                    | $\Box$                  |
|----------------|----------------------------------------------------------------------------------------------------|-------------------------|
| - 1            | 🥝 -                                                                                                    |                         |
| TI Data Editor | TI Software Update                                                                                                    |                         |
| _              |                                                                                                    |                         |
|                | TI Data Editor                                                                                                    |                         |
|                | TI Data editor is used to create and edit matrices, lists,<br>text, programs, strings, groups, numbers and other data<br>types. | Tasks                   |
|                | TI Device Explorer                                                                                                    |                         |
|                | TI Device Explorer is used to view and manipulate the content of devices, their screens, clocks, and information.               | Tasks                   |
|                | TI OS Postoro                                                                                                    | Set Device Clock        |
|                | II OS RESIDIE                                                                                                    | View Device Information |
|                | TI OS Restore is used to restore the Operating System of<br>attached devices that have no OS present.                           | Send Files to Devices   |
|                | TI Software Update                                                                                                    | copy mes to computers   |
|                | TI Software Update is used to update the Operating System<br>or the Applications present on your device.                        | Tasks                   |
|                |                                                                                                    |                         |
|                |                                                                                                    |                         |
| Create         | ▼ View/Edit ▼ Other                                                                                                    | •                       |

3. This will open the Explorer. Select the device you are using – a TI-84 in this example.

| 00             |              | TI Device          | Explorer     |            | $\bigcirc$ |
|----------------|--------------|--------------------|--------------|------------|------------|
| ₩.             | Ŀ            | <b>(i)</b>         | $\mathbf{X}$ | Q Search   | $\supset$  |
| Screen Capture | Clock Editor | Device Information | Delete       | Search     | Refresh    |
|                |              |                    |              |            |            |
| Name           |              |                    | A 222        | 🌹 Туре     | Size       |
| 🕨 🏓 🖬 TI-84    | Plus         |                    |              | TI-84 Plus | 403.4      |
|                |              |                    |              |            |            |
|                |              |                    |              |            |            |

4. Produce the output you want to capture on your calculator.

5. Click on the **Screen Capture** button in the Explorer software. A new window will open with an image of what ever you currently have on your calculator screen – in his case a scatter plot.

| 00               | TI-84 Plus                           | $\odot$                                 |
|------------------|--------------------------------------|-----------------------------------------|
| Zoom In Zoom Out | Draw Border Save Auto-Refresh Record | ~~~~~~~~~~~~~~~~~~~~~~~~~~~~~~~~~~~~~~~ |
|                  |                                      |                                         |
| ?                |                                      | //.                                     |

6. Select **Zoom In** to view a larger version of the screenshot.

| 00               | TI-84 Plus       | $\bigcirc$                              |
|------------------|------------------|-----------------------------------------|
| Zoom In Zoom Out | Draw Border Save | ~~~~~~~~~~~~~~~~~~~~~~~~~~~~~~~~~~~~~~~ |
|                  |                  |                                         |
| (?)              |                  | 1.                                      |

7. Select **Save** to save the screenshot as an image file on your computer. This image file can easily be imported into word processing software or email for further use.